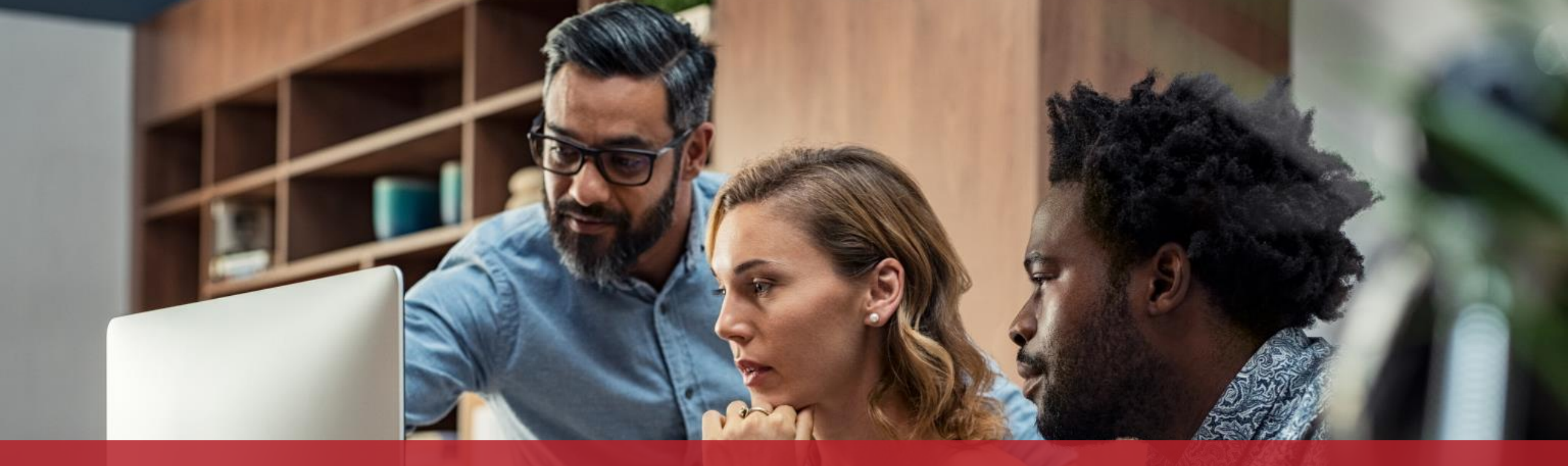

### Submission of an already compliant electronic invoice as part of a public procurement or a concession contract

MyGuichet.lu

## Preliminary steps

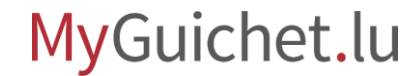

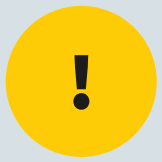

# To carry out this procedure online, you will need a **LuxTrust product** or an **electronic identity card (eID)**.

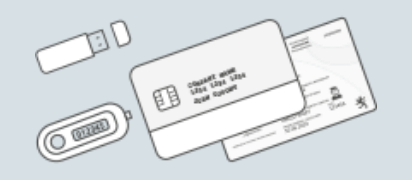

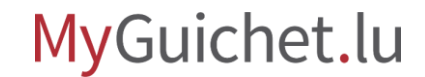

## You (or your agent) must have a **business eSpace** on MyGuichet.lu. It is **not possible** to complete this procedure from a private eSpace.

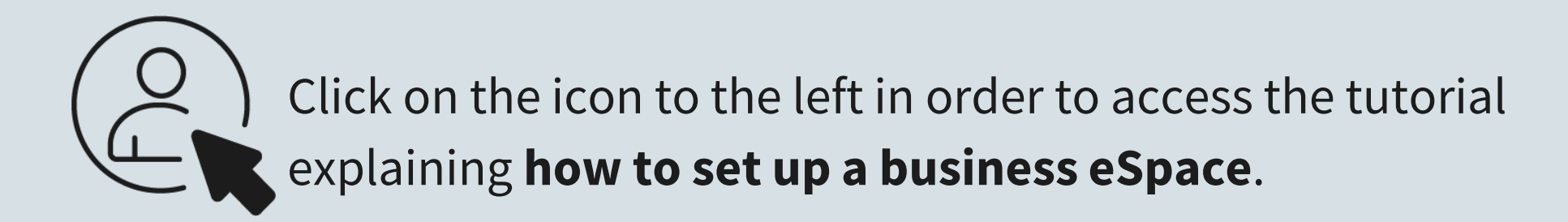

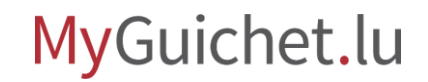

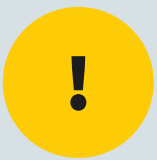

## The electronic invoice must have the **correct XML format**. Only invoices complying with the **XRechnung 2.2.0 XML - UBL standard** are eligible.

Find out more about the **XRechnung 2.2.0 XML - UBL standard** (in German).

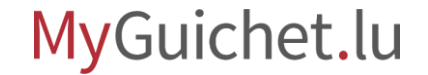

## Issuing and submitting the invoice

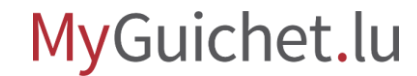

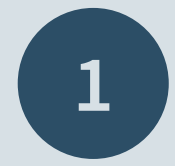

### Open Guichet.lu

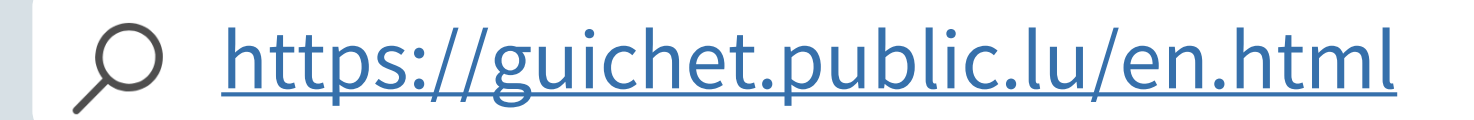

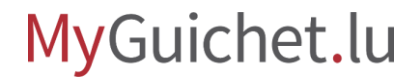

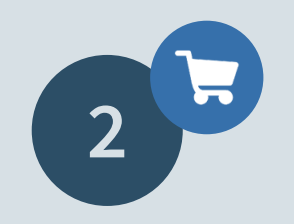

Consult the **explanatory information page** on the issuance of an already compliant electronic invoice.

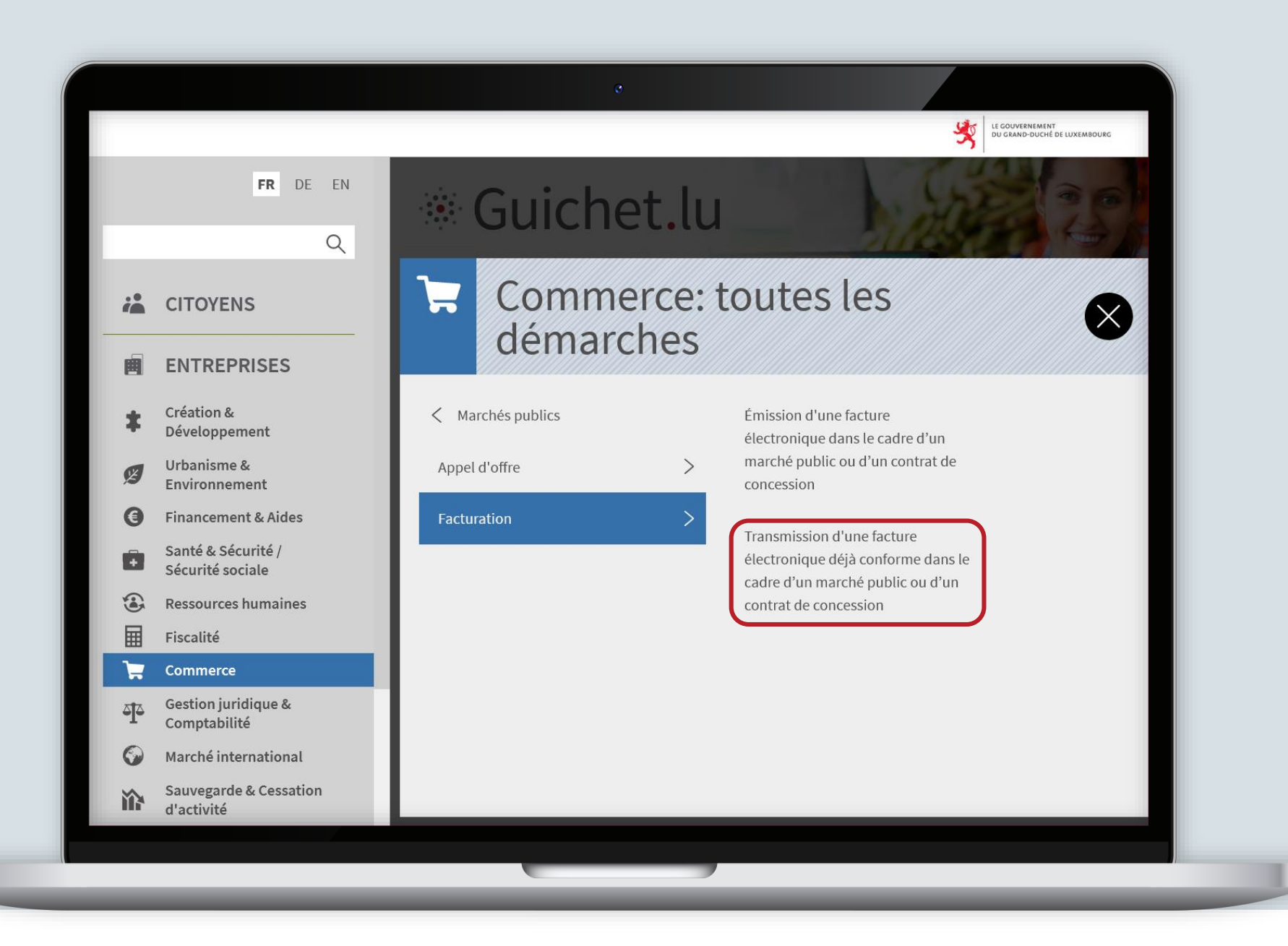

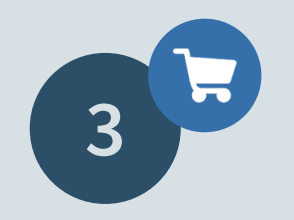

Click on "Forms / Online services".

•

FR 🗸

Q

囲

#

X

0

Ē

▦

F

4

0

İŶŶ

> Entreprises > Commerce > Marchés publics > Facturation > Transmission d'une facture électronique déjà conforme dans le cadre d'un marché public ou d'un contrat de concession Transmission d'une facture électronique déjà conforme dans le cadre d'un marché public ou d'un contrat de concession MyGuichet.lu Grande entreprise Indépendant PME Sommaire Depuis le 18 mai 2022, dans le cadre d'un marché public ou d'un contrat de concession, les opérateurs économiques de grande taille doivent, sauf exception, émettre et transmettre leurs factures uniquement sous forme de facture électronique conforme .  $\sim$ Personnes concernées Il s'agit de l'e-facturation (e-Invoicing) pour les opérations B2G ("Business to Government"). Conditions préalables Par la suite, l'obligation s'appliquera : > à partir du 18 octobre 2022, aux opérateurs économiques de moyenne taille ; puis Démarches préalables > à partir du 18 mars 2023, à ceux de petite taille et donc à tous les opérateurs économiques. Délais Tous les organimes du secteur public, c'est-à-dire tous les pouvoirs adjudicateurs et entités adjudicatrices ont l'obligation d'utiliser pour la réception automatisée de Modalités pratiques factures électroniques un seul et même réseau de livraison, à savoir le réseau de livraison européen Peppol (Pan European Public Procurement OnLine). Bon à savoir Les opérateurs économiques qui ne disposent pas de leur propre point d'accès au réseau Peppol peuvent en ligne sur MyGuichet.lu : Services en ligne / Formulaires > d'une part, compléter un formulaire de saisie de leur facture ; et/ou > d'autre part, déposer (télécharger) une facture électronique déjà conforme. Organismes de contact

Click on "Go to the procedure".

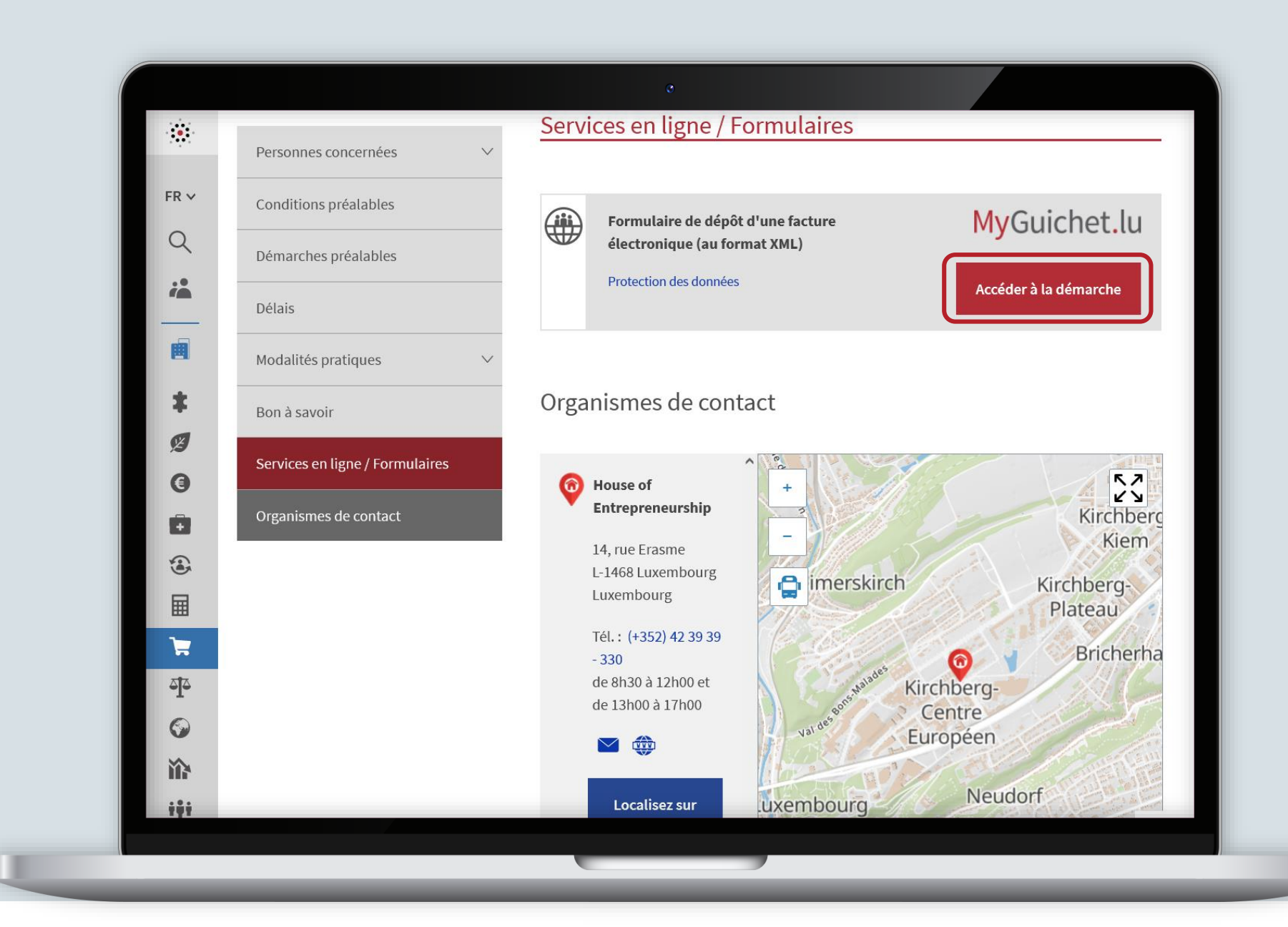

### MyGuichet.lu

### Log on to MyGuichet.lu.

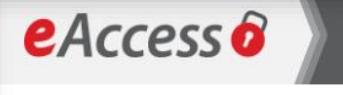

Pour accéder au service en ligne MyGuichet.lu , vous devez vous authentifier en sélectionnant votre produit.

Changer de mode d'authentification

#### Connexion à LuxTrust pour l'authentification avec l'identifiant de session 995580.

Enabling a digital work

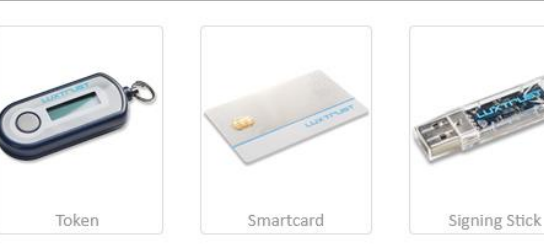

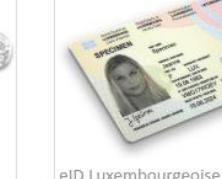

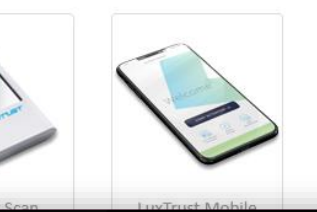

eID Luxembourgeoise

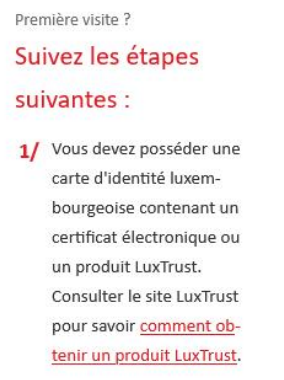

FR EN DE

2/ Sélectionnez votre produit, puis suivez les instructions pour procéder à votre enregistrement.

### MyGuichet.lu

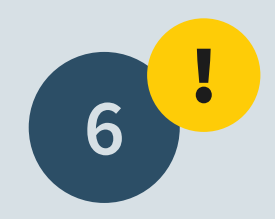

# Select your **business** eSpace.

**Note:** it is not possible to complete this procedure from a private eSpace.

|                                       | o                                                       |                        |                    |                |
|---------------------------------------|---------------------------------------------------------|------------------------|--------------------|----------------|
| MyGuichet.lu                          |                                                         | COUPLAGE MOBILE        | Léa Guichet 🔻 Aide | Se déconnecter |
| Sélectionner un Espace                | ~                                                       |                        | ■ FR               | DE 📾 EN        |
| Sélectionnez un Espace                |                                                         |                        |                    |                |
| Vous disposez de plusieurs Espaces de | travail sur MyGuichet. Veuillez sélectionner un des Esp | aces.                  |                    |                |
| Espace privé                          |                                                         | Espaces professionnels |                    |                |
| 👤 Léa Guichet                         |                                                         | PME                    |                    |                |
|                                       |                                                         |                        |                    |                |
|                                       | Gérer mes espaces                                       |                        |                    |                |
| Support                               |                                                         |                        |                    | - 1            |
| Aide                                  | A propos du site                                        |                        |                    |                |
| Contact                               | Aspects légaux                                          |                        |                    |                |
|                                       | Accessibilité                                           |                        |                    |                |
|                                       |                                                         |                        |                    |                |
|                                       |                                                         |                        |                    |                |

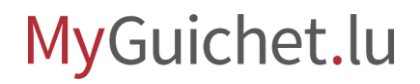

# Fill in the **mandatory fields** marked with a \*.

The "Contact person" field refers to the person in your company who signed the public contract related to the invoice.

| MyGuichet.lu             | ÷                                                                                                    |                                                                                                    |  |  |
|--------------------------|----------------------------------------------------------------------------------------------------|----------------------------------------------------------------------------------------------------|--|--|
| Transmission d'une factu | re électronique déjà con                                                                                                    | forme                                                                                                    |  |  |
| Étapes                   | Émetteur de la facture                                                                                                    |                                                                                                    |  |  |
| • Émetteur de la facture | Dans le cadre de l'utilisat<br>les limitations suivantes :<br>• Pour l'instant, vous<br>électroniques confo<br>(format)UBL. D'auto<br>• La facture électron<br>obligatoirement **c<br>(EndpointID)** de l'a<br>Personne de contact<br>Êtes vous la personne de | tion de cette démarche, veuillez s'il-vous-plaît prendre en compte<br>ne pouvez télécharger via ce formulaire que des factures<br>pormes au standardXRechnung 2.2.0et utilisant la syntaxe<br>res formats usuels en Europe seront progressivement ajoutés.<br>ique conforme XRechnung 2.2.0 utilisant la syntaxe UBL doit<br>ontenir sous une forme correcte les identifiants uniques Peppol<br>émetteur et du destinataire de la facture. |  |  |
|                          | contact ?<br>Prénom*                                                                                                    | 🖌 Léa 🔭                                                                                                    |  |  |
|                          | Nom*                                                                                                    | ✓ Guichet *                                                                                                    |  |  |
|                          | Téléphone*                                                                                                    | *                                                                                                    |  |  |
|                          | E-mail*                                                                                                    | · · · · · · · · · · · · · · · · · · ·                                                                                                    |  |  |
|                          |                                                                                                    |                                                                                                    |  |  |
|                          |                                                                                                    |                                                                                                    |  |  |

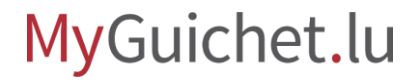

Confirm your input by clicking on "**Confirm your** input".

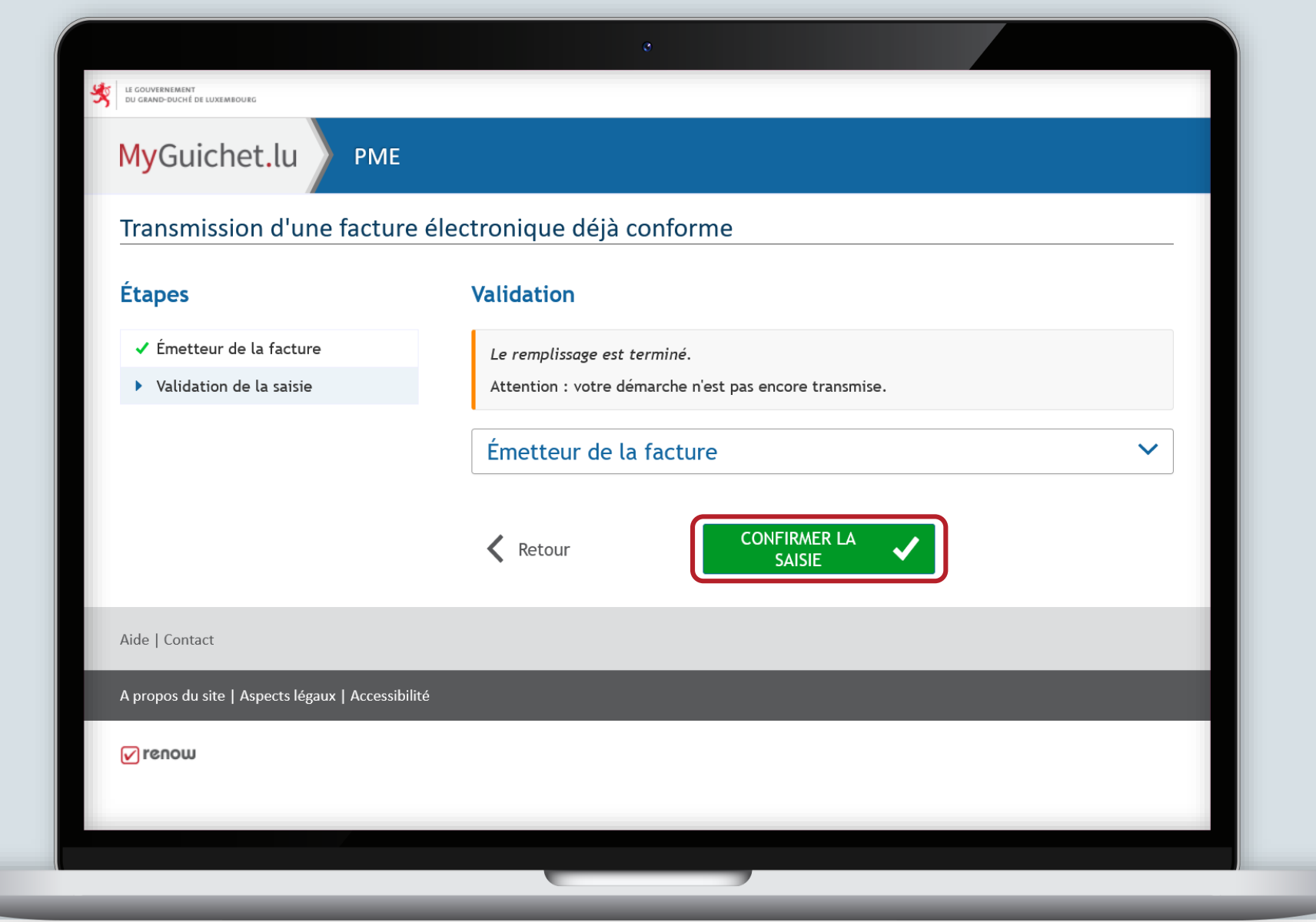

### MyGuichet.lu

9!

# **Note:** your procedure has not yet been transmitted!

| ef. : 2022-A002-W846                                                                                                    | Création de la démarche le 08/11/2022 11:12:11                                                                                                    | Organisme de contact                                                                                                    |
|----------------------------------------------------------------------------------------------------|----------------------------------------------------------------------------------------------------|----------------------------------------------------------------------------------------------------|
| En préparatio                                                                                                    | <ul> <li>Lancez l'assistant en ligne pour commencer votre saisie.</li> <li>Signez les documents. Cliquez sur le bouton "Signer".</li> <li>Joignez les justificatifs obligatoires en cliquant sur le bouton "Joindre".</li> <li>Ajoutez une annexe ou un justificatif supplémentaire en utilisant les boutons "Ajouter une annexe" et/ou "Ajouter un justificatif".</li> <li>Transmettez la démarche complète à l'organisme. Cliquez sur le bouton "Transmettre".</li> </ul> | Ministère de la Digitalisation<br>(Factures électroniques)<br>4, rue de la Congrégation<br>L-1352 Luxembourg<br>Luxembourg<br>Tél. : (+352) 247-72155<br>E-mail : info@efact.public.lu |
|                                                                                                    |                                                                                                    |                                                                                                    |
| Modifier la<br>déclaration<br>Lancer l'assistant et génér<br>documents requis                                                  | er les                                                                                                    | En savoir plus sur cette démarche.                                                                                                    |
| Modifier la<br>déclaration<br>Lancer l'assistant et génér<br>documents requis<br>TOTAL : 1 formulaire, 0<br>Ajouter une annexe | er les                                                                                                    | En savoir plus sur cette démarche.                                                                                                    |

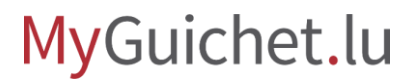

At this step you must add the **supporting documents**.

| C1 1 1                                                                                                    | an ann an an an ann an 16 16 667 dail in Minin dairiche dair an Ann an Ann an Ann an Ann an Ann an Ann an Ann a                                                                                                    | Organisme de contact |  |
|----------------------------------------------------------------------------------------------------|----------------------------------------------------------------------------------------------------|----------------------|--|
| En préparatio                                                                                                    | <ul> <li>Lancez l'assistant en ligne pour commencer votre saisie.</li> <li>Signez les documents. Cliquez sur le bouton "Signer".</li> <li>Joignez les justificatifs obligatoires en cliquant sur le bouton "Joindre".</li> <li>Ajoutez une annexe ou un justificatif supplémentaire en utilisant les boutons "Ajouter une annexe" et/ou "Ajouter un justificatif".</li> <li>Transmettez la démarche complète à l'organisme. Cliquez sur le bouton "Transmettre".</li> </ul> |                      |  |
| Lancer l'assistant et génére<br>documents requis                                                                     | er les                                                                                                    |                      |  |
| TOTAL : 1 formulaire, 0         Ajouter une annexe                                                                   | annexe, 1 justificatif<br>Ajouter un justificatif                                                                                                    |                      |  |
| TOTAL : 1 formulaire, 0 a         Ajouter une annexe         Transmission d'         Edité le 08/11/2                | annexe, 1 justificatif<br>Ajouter un justificatif<br>Formulaire Annexe Justificatif<br>Une facture électronique déjà conforme<br>Transmissible<br>1022 15:52:07                                                                                                    |                      |  |
| TOTAL : 1 formulaire, 0 a         Ajouter une annexe         Transmission d'         Edite le 08/11/2         Editer | annexe, 1 justificatif<br>Ajouter un justificatif Formulaire Annexe Justificatif 2<br>une facture électronique déjà conforme Transmissible<br>1022 15:52:07<br>Signer                                                                                                    |                      |  |

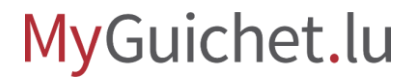

.....

## The **invoice must be added** in XML format.

|                                                                                                    | e                                                                                      | ,                           |                                     |
|----------------------------------------------------------------------------------------------------|----------------------------------------------------------------------------------------|-----------------------------|-------------------------------------|
| Modifier la<br>déclaration<br>Lancer l'assistant et générer les<br>documents requis                         |                                                                                        |                             | En savoir plus sur cette démarche 🗖 |
| TOTAL : 1 formulaire, 0 annexe,       Ajouter une annexe         Ajouter une annexe       Ajouter of annexe | 1 justificatif                                                                         | 🔊 Annexe 🗊 Justificatif 🛛 💽 |                                     |
| ✓ ► Transmission d'une fact<br>Edité le 08/11/2022 15:                                                      | ure électronique déjà conforme 🗖<br>52:07                                              | Transmissible 💙             |                                     |
| Facture électronic<br>Créé le 08/11/202                                                                     | <b>que déjà conforme (XML)</b><br>2 11:14:43<br>pprimer Enregistrer dans Mes documents | A joindre                   |                                     |
| Transmettre Retour Sup                                                                                      | primer                                                                                 |                             |                                     |
| Support                                                                                                    |                                                                                        |                             |                                     |
| Aide                                                                                                    | A propos du site                                                                       |                             |                                     |
| Contact                                                                                                    | Aspects légaux<br>Accessibilité                                                        |                             |                                     |
|                                                                                                    |                                                                                        |                             |                                     |

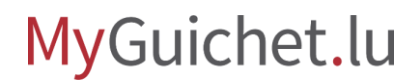

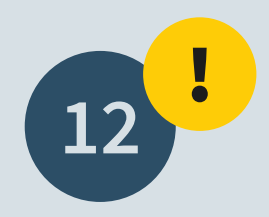

Reminder: only electronic invoices complying with the XRechnung 2.2.0 XML -UBL standard are eligible.

| * Transmette                      | z la démarche complète à l'organisme. Cliquez sur le bouton "Transmettre". | Tél. : (+352) 247-72155<br>E-mail : info@efact.public.lu |
|-----------------------------------|----------------------------------------------------------------------------|----------------------------------------------------------|
| Joindre un justificatif           |                                                                            | ×                                                        |
| Mes documents dans<br>Mon Espace  | linateur Mon Application mobile<br>MyGuichet.lu                            |                                                          |
| Veuillez sélectionner votre justi | ficatif sur votre ordinateur.                                              |                                                          |
| Type de justificatif * :          | Facture électronique déjà conforme (XML)                                   |                                                          |
| Nom du document :                 | Facture électronique déjà conforme (XML)                                   |                                                          |
| Formats autorisés :               | fichiers XML de moins de 7,9 Mo                                            |                                                          |
| Fichier * :                       | Parcourir facture.xml                                                      |                                                          |
| Valider Annuler                   |                                                                            |                                                          |
| * Champ <b>obligatoire</b>        |                                                                            |                                                          |
|                                   |                                                                            |                                                          |
|                                   |                                                                            |                                                          |
| Support                           |                                                                            |                                                          |

Once you have attached all the supporting documents, you can **transmit the procedure**.

Organisme de contact Votre démarche est prête à être transmise à l'organisme. Cliquez sur le bouton "Transmettre". Ministère de la Digitalisation (Factures électroniques) Réf.: 2022-A002-W846 Création de la démarche le 08/11/2022 11:12:11 4, rue de la Congrégation Statut L-1352 Luxembourg Luxembourg Lancez l'assistant en ligne pour commencer votre saisie. Signez les documents. Cliquez sur le bouton "Signer". En préparation Joignez les justificatifs obligatoires en cliquant sur le bouton "Joindre". Tél.: (+352) 247-72155 + Ajoutez une annexe ou un justificatif supplémentaire en utilisant les boutons "Ajouter une E-mail : info@efact.public.lu annexe" et/ou "Ajouter un justificatif". + Transmettez la démarche complète à l'organisme. Cliquez sur le bouton "Transmettre". En savoir plus sur cette démarche Dossier Historique Acteurs Messages Modifier la déclaration Lancer l'assistant et générer les documents requis TOTAL: 1 formulaire, 0 annexe, 1 justificatif ? Ajouter un justificatif Formulaire 🕅 Annexe 🗊 Justificatif Ajouter une annexe Transmissible 🕥 Transmission d'une facture électronique déjà conforme • F Edité le 08/11/2022 15:52:07 Signer Editer Joint 👽 Facture électronique déjà conforme (XML) 🗔 🖉 Ŧ facture.xml Edité le 09/11/2022 08:54:41

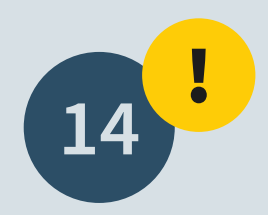

Scroll down to the bottom of the page and click on "**Send**" in order to submit your invoice to the body.

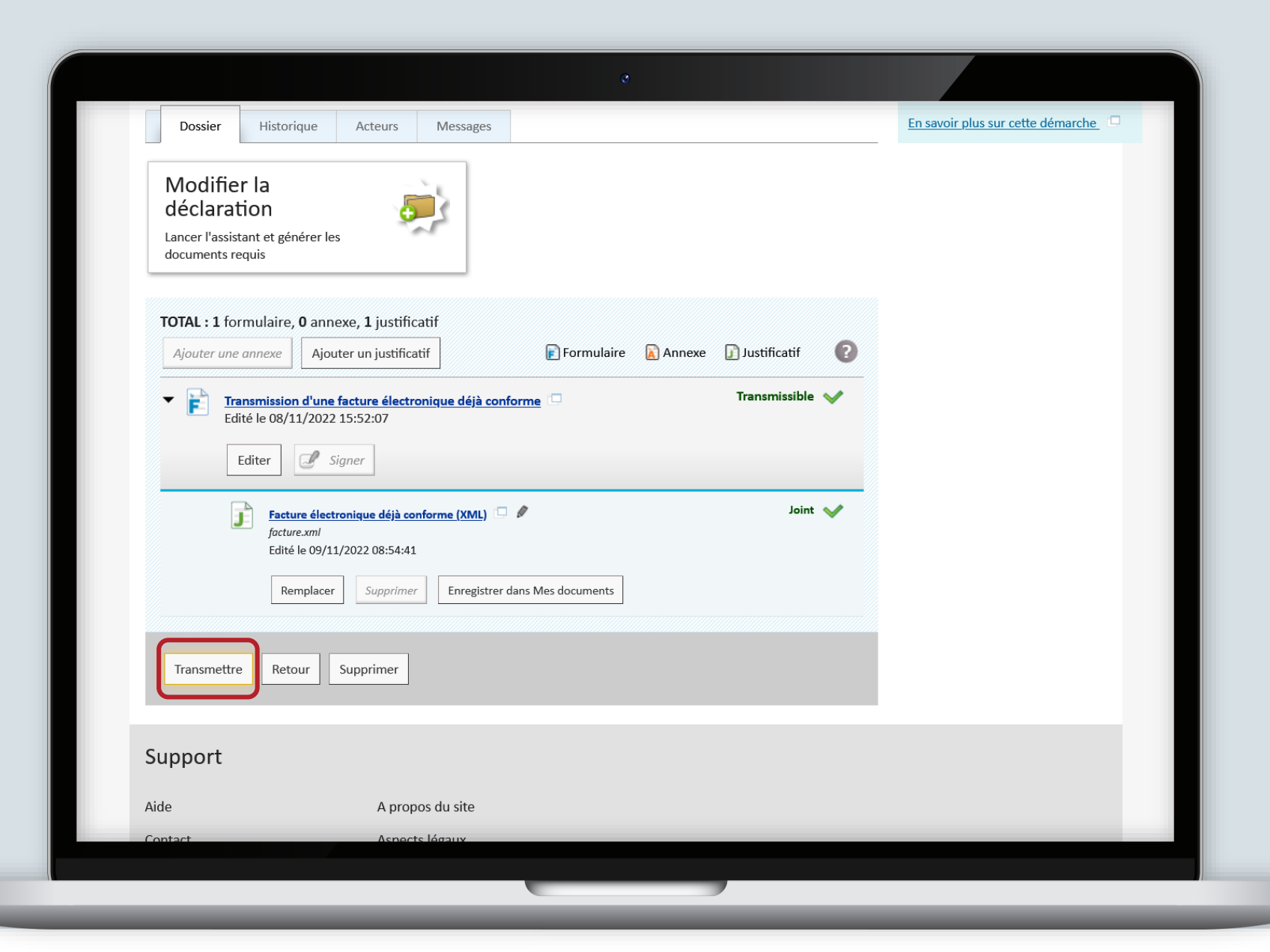

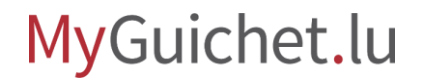

Your procedure has been sent. The **processing is automatic** and will become effective after a short delay.

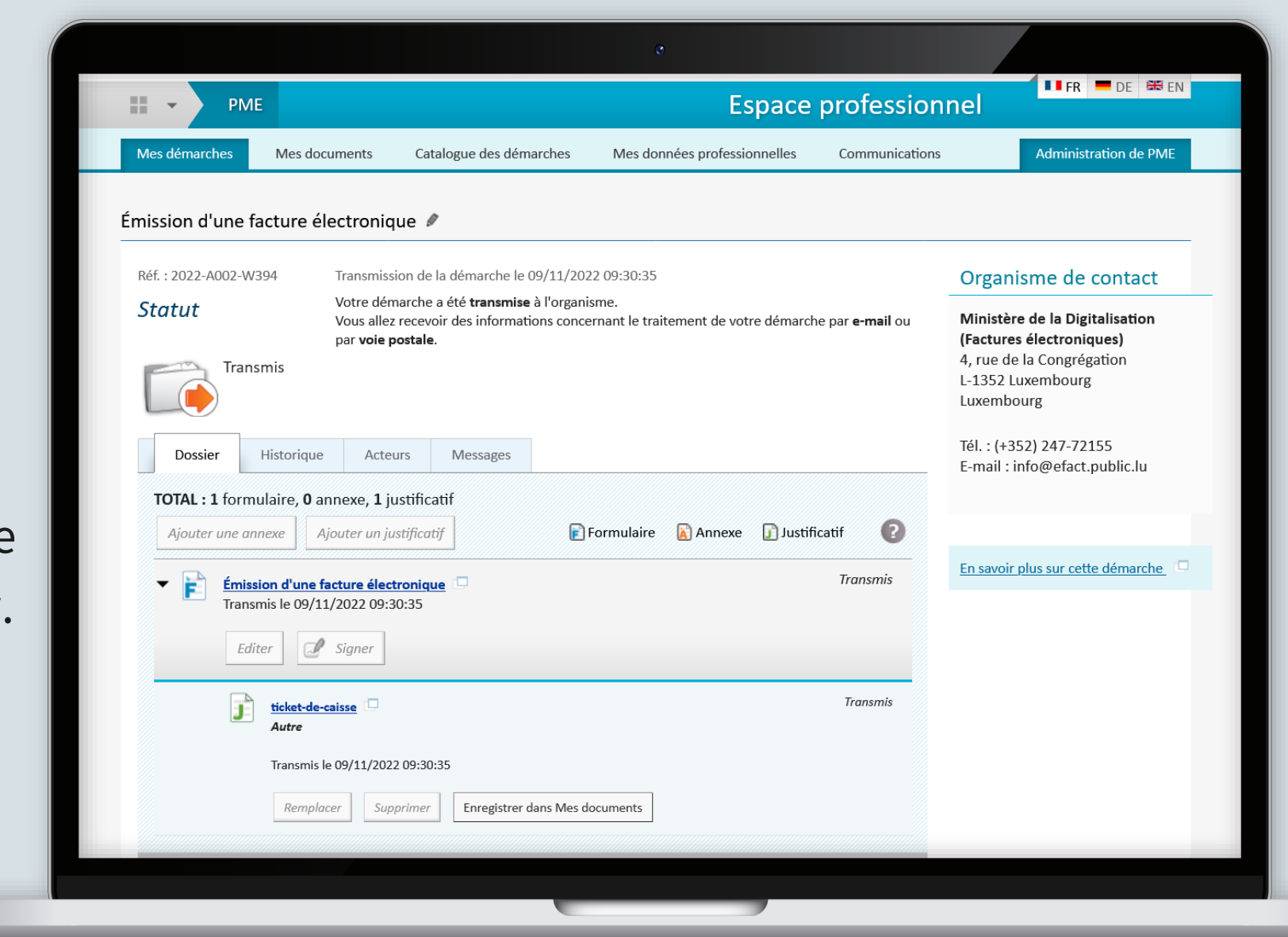

You will then find a copy of your electronic invoice as well as a summary in PDF format under the "**Messages**" tab.

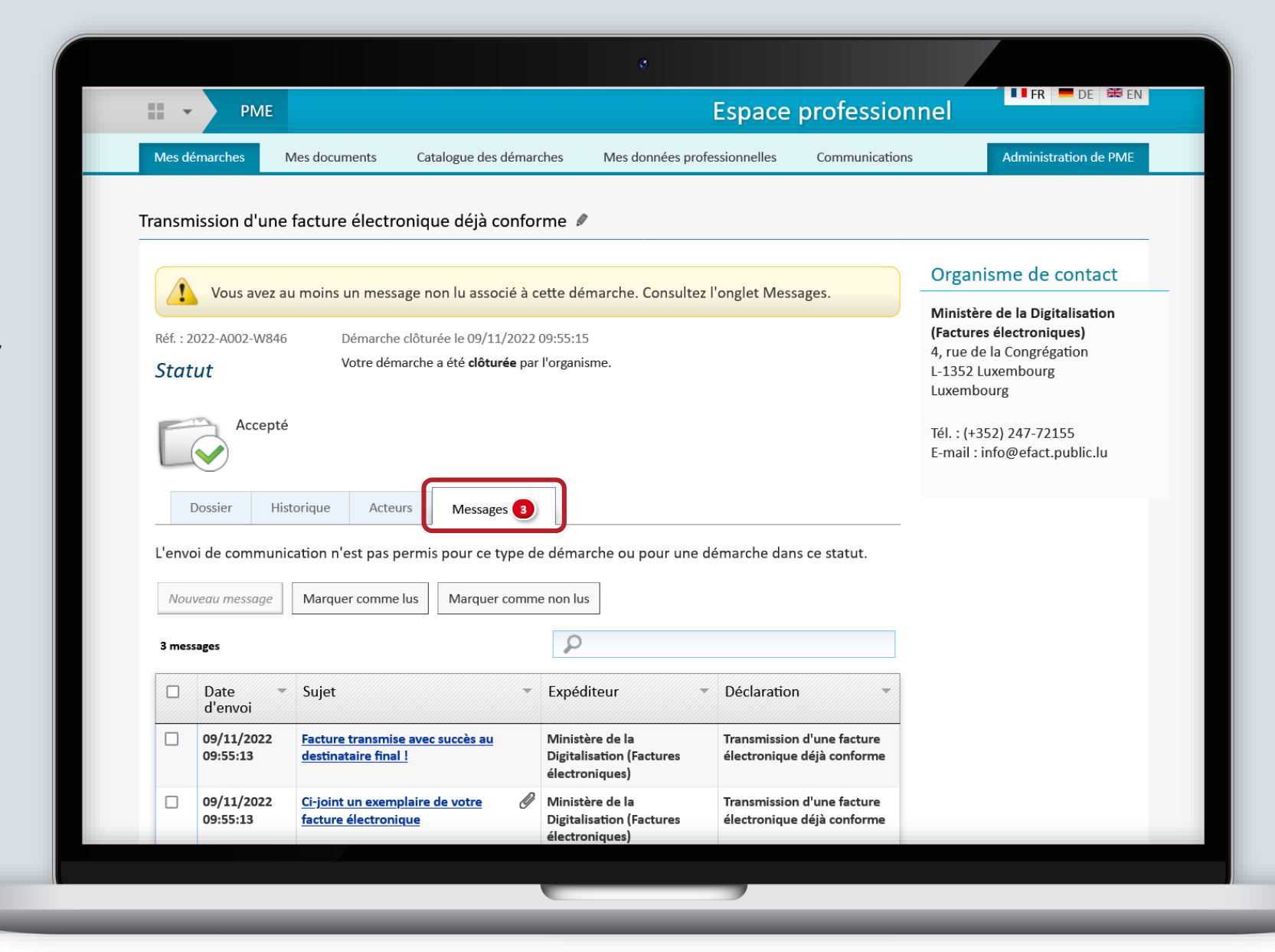

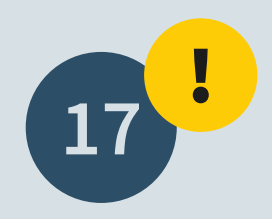

Your procedure **may be refused** for various reasons, e.g. if the invoice is not in the correct format.

| Mas dámarchas                                        | Mes documents                                         | Catalogue des démarches         | Mes données profe       | ssionnelles                     | Communications                                 | Administration de PM           |
|------------------------------------------------------|-------------------------------------------------------|---------------------------------|-------------------------|---------------------------------|------------------------------------------------|--------------------------------|
|                                                      | wes documents                                         | Catalogue des demarches         | s mes donnees profe     | ssionnenes                      | communications                                 | Administration de Pivi         |
| ansmission d'un                                      | e facture électro                                     | nique déjà conforme             | e 🖉                     |                                 |                                                |                                |
|                                                      |                                                       |                                 |                         |                                 |                                                | Organisme de contact           |
| Vous avez                                            | au moins un messa                                     | ge non lu associé à cette       | e démarche. Consultez l | onglet Messag                   | es.                                            | Ministère de la Digitalisation |
| Réf. : 2022-A002-X07                                 | 1 Démarche (                                          | :lôturée le 10/11/2022 14:1     | .5:09                   |                                 |                                                | (Factures électroniques)       |
| Statut                                               | Votre démarche a été <b>clôturée</b> par l'organisme. |                                 |                         |                                 | 4, rue de la Congrégation<br>L-1352 Luxembourg |                                |
|                                                      |                                                       |                                 |                         |                                 |                                                | Luxembourg                     |
| Refuse                                               |                                                       |                                 |                         |                                 |                                                | Tél. : (+352) 247-72155        |
|                                                      |                                                       |                                 |                         |                                 |                                                | E-mail : info@efact.public.lu  |
| Dossier H                                            | listorique Acteur                                     | S Messages                      |                         |                                 |                                                |                                |
|                                                      |                                                       |                                 |                         |                                 |                                                |                                |
| L'envoi de commu                                     | nication n'est pas pe                                 | rmis pour ce type de dé         | émarche ou pour une de  | émarche dans c                  | e statut.                                      |                                |
|                                                      | Marquer comme l                                       | us Marquer comme no             | n lus                   |                                 |                                                |                                |
| Nouveau message                                      |                                                       |                                 | 0                       |                                 |                                                |                                |
| Nouveau message                                      |                                                       |                                 | <b>D</b>                |                                 |                                                |                                |
| Nouveau message                                      |                                                       |                                 | کر<br>ا                 |                                 |                                                |                                |
| Nouveau message  1 message  Date d'envoi             | ▼ Sujet                                               | - Exp                           | péditeur 👻              | Déclaration                     | -                                              |                                |
| Nouveau message  1 message  Date d'envoi  10/11/2022 | ▼ Sujet Important : Facture                           | ▼ Exp<br>re malheureusement Mir | péditeur                | Déclaration<br>Transmission d'u |                                                |                                |

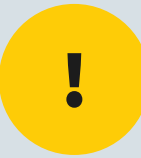

## If you need assistance, you can contact the **Helpline at** the following number (+352) 247-72155 or by email to info@efact.public.lu.

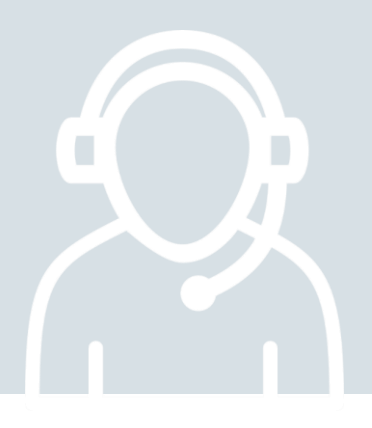

MyGuichet.lu

### Need technical help?

concerning MyGuichet.lu

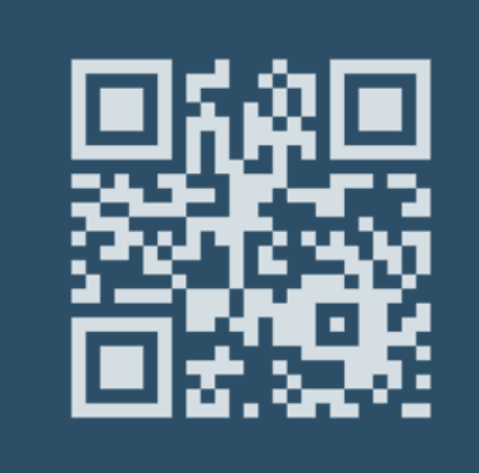

Online form

**(+352) 247 82 000** Monday to Friday from 8.00 to 18.00

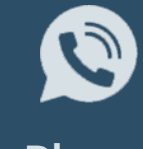

Phone

11, rue Notre-Dame L-2240 Luxembourg Monday to Friday from 8.00 to 17.00

**Reception desk** 

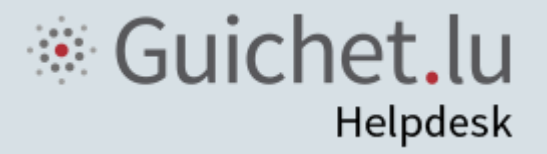

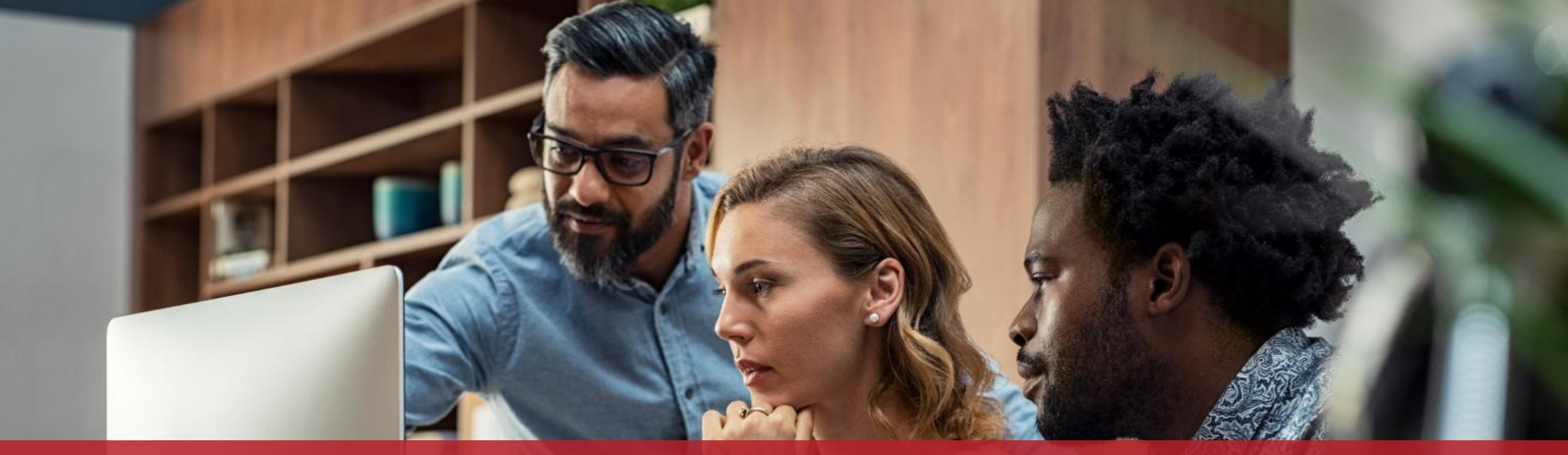

**Guichet.lu** 11, rue Notre-Dame L-2240 Luxembourg (+352) 247-82 000

<u>c</u>tie

**Published by:** Government IT Centre (*Centre des technologies de l'information de l'État* - CTIE)

Date of last update: 15/12/2022